**ROYAUME DU MAROC** 

MINISTERE DU TRANSPORT ET DE LA LOGISTIQUE Direction des Transports Routiers

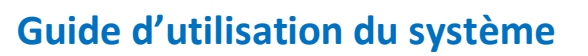

« SITR-Télé-Services : TMCA : Renouvellement des autorisations de circulation »

**Profil : Entreprise** 

« Version .01 »

# 1. L'accès au Système « SITR-Télé-Services » :

### 1.1 Lien d'accès :

Pour accéder au système «SITR-Télé-Services», Taper l'adresse internet suivante : sitrts.transport.gov.ma

| ← → C ▲ Non sécurisé   sitrts.transport.gov.ma/                                                                                                    |
|----------------------------------------------------------------------------------------------------|
| 👯 Applications 附 Gmail 📀 Démarrer 💡 Maps                                                                                                    |
| SITR: Télé-services (version TS.14.05 D.4.                                                                                                    |
| Nom d'utilisateur :<br>Mot de passe :<br>Mémoriser le mot de passe.<br>Se connecter                                                                                                    |
| Identifiez vous svp pour pouvoir acceder à ce site securisé.                                                                                                    |
| Pour pouvoir utiliser les services de ce site web, vous<br>devez disposer d'un des navigateurs suivants:<br>Internet Explorer 7-8, Safari, Opera, Firefox ou<br>Chrome. Les autres navigateurs tels que les versions<br>antérieures d'Internet Explorer (6,5 etc.) ne sont pas<br>pris en charge. |

### **1.2 Authentification :**

Utiliser les données d'accès qui figurent dans le document délivré par le service du transport routier.

| Exploitant :         |  |  |  |
|----------------------|--|--|--|
| Utilisateur          |  |  |  |
| CIN                  |  |  |  |
| Adresse email        |  |  |  |
|                      |  |  |  |
| Données d'accès :    |  |  |  |
| Usemame              |  |  |  |
| Mot de passe initial |  |  |  |
|                      |  |  |  |

Une fois connecté, le message suivant s'affiche : « Vous devez changer le mot de passe de votre compte lors du premier accès au site » en vous invitant à modifier le mot de passe initial.

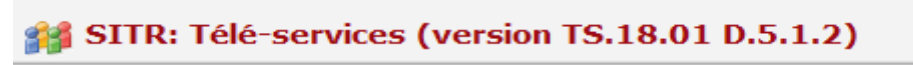

Accueil > Accueil

S'il vous plaît sélectionner un lien de page dans la table des matières ci-dessous.

## PLAN DU SITE

Accueil

Suivi des demandes (Demande de renouvellement de la carte d'autorisation)

Autorisation des exploitants de TMCA

Demande de renouvellement de la carte d'autorisation

#### **1.3 Modification du mot de passe :**

Cliquer sur le bouton « Mon compte » pour modifier le mot de passe et renseigner les champs de ce formulaire :

| Iom d'utilisateur<br>1ot de passe *                                                                                                    | Mot de pass                                                                                                    | se initial                   |         |  |
|----------------------------------------------------------------------------------------------------|----------------------------------------------------------------------------------------------------|------------------------------|---------|--|
| trez un nouveau mot de<br>comporter un caractère                                                                                                  | passe. Notez que le mot de non alphanumérique.<br>Obligatoire Nouveau mot                                                                                                    | t de passe                   | <b></b> |  |
| ouveau mot de passe                                                                                                    | Obligatorie                                                                                                    |                              |         |  |
| not de passe *                                                                                                    | Obligatoire                                                                                                    |                              |         |  |
| Johnmer le houveau<br>not de passe *<br>rs de la récupération d'u<br>utilisateur. Si un compte<br>pondue. Une réponse c<br>ra envoyé.             | Obligatoire<br>n mot de passe oublié, il vous sera demandé de saisir votre<br>d'utilisateur existe, alors une question de mot de passe doit<br>rrecte dédenchera un e-mail avec un mot de passe tempora | nom<br>être<br>aire qui vous |         |  |
| contirmer le nouveau<br>not de passe *<br>irs de la récupération d'<br>utilisateur. Si un compte<br>pondue. Une réponse o<br>ra envoyé.           | Obligatoire<br>n mot de passe oublié, il vous sera demandé de saisir votre<br>d'utilisateur existe, alors une question de mot de passe doit<br>rrecte dédenchera un e-mail avec un mot de passe tempora | nom<br>être<br>aire qui vous |         |  |
| .onnimer le nouveau<br>not de passe *<br>itilisateur. Si un compte<br>pondue, Une réponse c<br>ra envoyé.<br>:::::::::::::::::::::::::::::::::::: | Obligatoire  n mot de passe oublié, il vous sera demandé de saisir votre d'utilisateur existe, alors une question de mot de passe doit rrecte dédenchera un e-mail avec un mot de passe tempora  .      | nom<br>être<br>aire qui vous |         |  |

Choisir un nouveau mot de passe qui respecte les règles de complexité suivants : lettres majuscules, minuscules, chiffres et caractères spéciaux.

#### **1.4** Page d'accueil :

Une fois les données de compte sont mises à jour vous pouvez accéder au menu suivant :

Accueil

Suivi des demandes (Demande de renouvellement de la carte d'autorisation)

Autorisation des exploitants de TMCA

Demande de renouvellement de la carte d'autorisation

Demande de renouvellement de la carte d'autorisation

# 2. Traitement des demandes de renouvellement de la carte d'autorisation :

Au niveau de la page d'accueil, cliquer sur le lien « demande de renouvellement de la carte d'autorisation » ;

La liste du parc des véhicules en circulation identifié au niveau du système s'affiche :

| Accueil > Autorisation des exploitants de TMCA > Demande de renouvellement de la carte d'autorisation |                                |
|----------------------------------------------------------------------------------------------------|--------------------------------|
| Liste des enregistrements autorisation vehicule.                                                      |                                |
| Recherche rapide      Actions      Editer la Liste      Renouvellement de la carte d'autorise         | ation                          |
| ✓ Id Autorisation Vehicule Description Autorisation Demande                                           | de renouvellement de la carte  |
| Carte d'autorisation du véhicule automobile de transport de marchar                                   | ndises pour compte d'autrui;   |
| Carte d'autorisation du véhicule automobile de transport de marchar                                   | ndises pour compte d'autrui;   |
| Carte d'autorisation du véhicule automobile de transport de marchar                                   | idises pour compte d'autrui; : |
| Carte d'autorisation du véhicule automobile de transport de marchar                                   | ndises pour compte d'autrui; : |
| Carte d'autorisation du véhicule automobile de transport de marchar                                   | ndises pour compte d'autrui; ! |
| Carte d'autorisation du véhicule automobile de transport de marchar                                   | ndises pour compte d'autrui;   |
| Carte d'autorisation du véhicule automobile de transport de marchar                                   | ndises pour compte d'autrui; ! |
|                                                                                                    |                                |
| Demandes Autorisations                                                                                |                                |
| Liste des enregistrements demandes.                                                                   |                                |
| Recherche rapide <b>P</b> Actions • Editer la Liste • Traitement des demandes •                       |                                |
| Date Type Demande Destinataire Demande                                                                | Num I<br>Maroc                 |

Chercher le véhicule dont la validité de la carte d'autorisation est expirée, cocher la ligne et cliquer sur le bouton « Renouvellement de la carte d'autorisation » ;

La demande de renouvellement est générée au niveau de l'onglet « Demandes Autorisations » :

| Den   | nandes Autorisa  | tions                                                         |                  |                                                                                  |
|-------|------------------|---------------------------------------------------------------|------------------|----------------------------------------------------------------------------------|
| Liste | des enregistreme | ents demandes.                                                |                  |                                                                                  |
| • F   | Recherche rapide | 🔎 💷 Modifier   Actions 🗸   Editer la Liste                    | •                | Traitement des demandes -                                                        |
|       | Date<br>Demande  | Type Demande Destina                                          | taire            | Générer Acte<br>Générer les Actes concernant les Demandes sélectionnées.         |
| 2     | 18/06/2021       | Demande de renouvellement de la carte d'autorisation de la Lo | n Pro<br>ogistic | Valider Acte<br>Valider les Actes initiés concernant les Demandes sélectionnées. |
|       |                  |                                                               |                  | Editer Acte<br>Editer les actes validés concernant les Demandes sélectionnées.   |

Cliquer sur le bouton « Traitement des demandes » et effectuer les traitements dans l'ordre suivant :

1- Générer Acte : Pour générer un acte relatif à cette demande.

- 2- Valider Acte : Pour mettre à jour les données au niveau du système.
- 3- Editer Acte : Pour éditer le document en format pdf pour impression.

| بطاقة الترخيص لسيارة تقل البضائع لحساب الفير<br>Carte d'autorisation du véhicule automobile de transport de marchandises pour compte d'autrui<br>الـقيد بالسجل الخاص بناقـل البضــائع لحـسـاب الفـيـر<br>Inscription au registre spécial de transporteur de marchandises<br>pour compte d'autrui |  |                                                       |  |  |
|----------------------------------------------------------------------------------------------------|--|-------------------------------------------------------|--|--|
|                                                                                                    |  |                                                       |  |  |
| Raison sociale de l'entreprise                                                                                                    |  | تسمية المـقـاولـة                                     |  |  |
| Adresse ou siège social                                                                                                    |  | العنوان أو المقر الاجتماعي                            |  |  |
| Localité                                                                                                    |  | المدينة                                               |  |  |
| Numéro Immatriculation                                                                                                    |  | رقــم تسـجـيلها                                       |  |  |
| Famille genre                                                                                                    |  | عائلة النوع                                           |  |  |
| Genre de véhicule                                                                                                    |  | نـوع السـيـارة                                        |  |  |
| Marque du véhicule                                                                                                    |  | علامة السيارة                                         |  |  |
| PTCA                                                                                                    |  | الوزن الإجمالي المأذون به للمركبة محملة               |  |  |
| PTRA                                                                                                    |  | الوزن الإجمالي الدارج المأذون به                      |  |  |
| Poids total à vide                                                                                                    |  | مجموع وزنها فارغة                                     |  |  |
| CU                                                                                                    |  | الشحن النافع                                          |  |  |
| بطاقة سلمت بتاريخ<br>Carte Établie le                                                                                                    |  | توقيع وخاتم المصلحة<br>Signature et cachet du service |  |  |
| بطقة صائحة إلى<br>Carte valable jusqu'au                                                                                                    |  |                                                       |  |  |

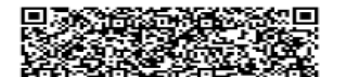

## 3- Historique des demandes de renouvellement de la carte d'autorisation :

Accueil > Suivi des demandes (Demande de renouvellement de la carte d'autorisation)

Vous pouvez suivre l'historique des demandes de renouvellement de la carte d'autorisation effectuées à travers le système en suivant le lien : Accueil> suivi des demandes

| Lista ( | des enregistrem | ente demandes                                           | -                              |
|---------|-----------------|---------------------------------------------------------|--------------------------------|
|         | echerche rapide | Actions      Editer la Liste      Traiteme              | ent des demande                |
|         | Date            | Type Demande                                            | Destinataire De                |
|         | Demande         |                                                         |                                |
|         | 21/02/2022      | Demande de renouvellement de la carte<br>d'autorisation | Direction Provin<br>Casablanca |
|         | 21/02/2022      | Demande de renouvellement de la carte<br>d'autorisation | Direction Provin<br>Casablanca |
|         | 21/02/2022      | Demande de renouvellement de la carte<br>d'autorisation | Direction Provin<br>Casablanca |
|         | 21/02/2022      | Demande de renouvellement de la carte<br>d'autorisation | Direction Provin<br>Casablanca |
|         | 21/02/2022      | Demande de renouvellement de la carte<br>d'autorisation | Direction Provin<br>Casablanca |